# SELFSERVICE VOOR WACHTWOORDHERSTEL GEBRUIKEN

Handleiding

Begin Datum: 15-10-2021 Versie: 0.1 Status: Luc Paanakker ICT Techniek

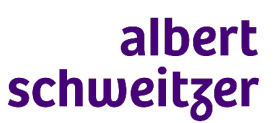

ICT

#### Selfservice voor wachtwoordherstel gebruiken

Albert Schweitzer ziekenhuis

#### Toelichting

Selfservice voor wachtwoordherstel is een dienst die het mogelijk maakt om op elk moment, zowel binnen als buiten het ziekenhuis, een nieuw wachtwoord aan te maken. Dit kan nodig zijn als je je wachtwoord vergeten bent maar ook als je gewoon een nieuw wachtwoord wilt hebben. Daarnaast kan je de Selfservice voor wachtwoordherstel ook gebruiken als je account geblokkeerd is na 3 foute inlogpogingen.

Bij Selfservice voor wachtwoordherstel is het nodig dat je twee verschillende verificatiemethodes goed doorloopt alvorens je je wachtwoord kan wijzigen of je account weer kan activeren. Hoe je de verificatiemethodes vastlegd staat beschreven in het document Instellen verificatiemethodes voor wachtwoordherstel.

Met behulp van onderstaande beschrijving kan je de Selfservice voor wachtwoordherstel zelf uitvoeren.

Als je problemen ondervindt bij het uitvoeren van deze stappen of als je ondersteuning wilt tijdens de installatie. Aarzel dan niet om contact op te nemen met de ICT Servicedesk op 078-6542409 of 88888 (bereikbaar ma. t/m vr. van 7:30 tot 17:00)

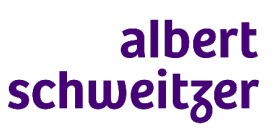

ICT

Selfservice voor wachtwoordherstel gebruiken

Albert Schweitzer ziekenhuis

### 1.Stappen

| Omschrijving                                                                                                    | Schermafbeelding                                                                                                    |
|----------------------------------------------------------------------------------------------------|----------------------------------------------------------------------------------------------------|
| Stap 1                                                                                                    | albert                                                                                                    |
| Start de Selfservice voor wachtwoordherstel op.<br>Dit kan door op de link Wachtwoord vergeten te<br>drukken in het login scherm of in je browser via<br>deze link: | schweitger                                                                                                    |
|                                                                                                    | Wachtwoord invoeren                                                                                                    |
|                                                                                                    | Uw organisatiebeleid vereist dat u zich na een bepaalde periode opnieuw aanmeldt.                                                                                                    |
| https://aka.ms/sspr                                                                                                    | Wachtwoord                                                                                                    |
|                                                                                                    | Wachtwoord vergeten                                                                                                    |
|                                                                                                    | Aanmelden met een ander account                                                                                                    |
|                                                                                                    | Aanmelden                                                                                                    |
|                                                                                                    | Log hier in met uw e-mailadres en wachtwoord van ASz.nl.                                                                                                    |
|                                                                                                    | Heeft u een e-mailadres van een ander bedrijf<br>dat aangesloten is via ASz, vervang het '@'-<br>teken dan door een '_' en zet er @asz.nl achter.<br>Bijvoorbeeld:<br>gebruikersnaam_paldordt.nl@asz.nl. |
|                                                                                                    | Heb je vragen of problemen met inloggen neem<br>contact op met de Helpdesk I&A 078-6542409<br>(bereikbaar ma. t/m vr. van 7.30 tot 17.00 uur).                                                           |
| Stap 2                                                                                                    | Microsoft                                                                                                    |
| Vul je ASz loginnaam in (j <u>.k.deVries@asz.nl</u> ) en voer de tekens van het plaatje in.                                                                         | Toegang krijgen tot uw account                                                                                                    |
| Druk vervolgens op Volgende                                                                                                    | VIE DENT U ?                                                                                                    |
|                                                                                                    | E-mailadres of gebruikersnaam: *<br>                                                                                                    |
|                                                                                                    | Voer de tekens uit de afbeelding of de woorden uit de audio in. *                                                                                                    |
|                                                                                                    | Volgende Annuleren                                                                                                    |

ICT

Selfservice voor wachtwoordherstel gebruiken

| Omschrijving                                                                                                    | Schermafbeelding                                                                                                    |
|----------------------------------------------------------------------------------------------------|----------------------------------------------------------------------------------------------------|
| Stap 3<br>Geef aan of je je wachtwoord bent vergeten of<br>dat je account geblokkeerd is.                                                                                                    | <section-header><section-header><section-header><section-header><section-header><section-header><section-header><section-header></section-header></section-header></section-header></section-header></section-header></section-header></section-header></section-header>                                                                                                    |
| <ul> <li><u>Stap 4</u></li> <li>Kies vervolgens de gewenste verificatie voor<br/>stap 1 en stap 2.</li> <li>Als je alledrie de verificatmogelijkheden hebt<br/>opgegeven kan je kiezen uit 6 manieren van<br/>verificatie.</li> <li>In de volgende stappen wordt elke<br/>verificatiemogelijkheid kort toeggelicht</li> </ul> | schweitige         Degang krijgen tot uw account         verfactiestap 1 > verifactiestap 2 > nieuw wachtwoord kiezen         de op we we in eerste instantie context moeten opnemen voor verifactie         e op no we in eerste instantie context moeten opnemen voor verifactie         e op hoe we in eerste instantie context moeten opnemen voor verifactie         e op hoe we in eerste instantie         e op hoe we in eerste instantie         e op hoe we inderen mijn         e op hoe welfigingsvrage         konternen         e on op eigen kontenen         e on op eigen kontenen         e on o |

ICT

Selfservice voor wachtwoordherstel gebruiken

| Omschrijving                                                                                                    | Schermafbeelding                                                                                                    |
|----------------------------------------------------------------------------------------------------|----------------------------------------------------------------------------------------------------|
| Stap 5a (beschikbaar als je privé (alternatief) e-<br>mailadres hebt opgegeven)                                                                                                    | albert<br>schweitzer                                                                                                    |
| Kies Stuur e-mail naar mijn privé (alternatief) e-<br>mailadres.<br>Druk op E-mail.                                                                                                    | Toegang krijgen tot uw account                                                                                                    |
|                                                                                                    | verificatiestap 1 > verificatiestap 2 > nieuw wachtwoord kiezen Geef op hoe we in eerste instantie contact moeten opnemen voor verificatie:                                                                                                    |
| Er wordt een mail naar je privé e-mailadres<br>(NIET! je ASZ e-mailadres) gestuurd.                                                                                                    | Stuur e-mail naar mijn<br>alternatieve e-mailadres       U ontvangt een e-mailbericht met een verificatiecode op uw alternatieve e-<br>mailadres ( ' )         Sms-bericht naar mijn telefoon<br>verzenden       Mijn mobiele telefoon bellen         Mijn beveiligingsvragen<br>beantwoorden       E-mail         Een melding in de<br>Authenticator-app       Authenticator-app                                                                                                    |
|                                                                                                    | Annuleren                                                                                                    |
| Stap 5b                                                                                                    |                                                                                                    |
| Voer de verificatiecode in die in de mail staat<br>die je op je privé e-mailadres hebt ontvangen.                                                                                                    |                                                                                                    |
| Druk op Volgende                                                                                                    |                                                                                                    |
| <u>Stap 6a (beschikbaar als je mobiel</u><br><u>telefoonnummer hebt opgegeven)</u><br>Kies Sms-bericht naar mijn telefoon verzenden.<br>Voer je mobiele nummer in en<br>Druk op Tekst.<br>Er wordt een sms naar je mobiele nummer | albert   schweitzer   Degang krijgen tot uw account verificatiestap 1 > verificatiestap 2 > nieuw wachtwoord kiezen def op noe we in eerste instantie contact moeten opnemen voor verificatie def op noe we in eerste instantie contact moeten opnemen voor verificatie def op noe we in eerste instantie contact moeten opnemen voor verificatie def op noe we in eerste instantie contact moeten opnemen voor verificatie def op noe we in eerste instantie contact moeten opnemen voor verificatie def op noe we in eerste instantie contact moeten opnemen voor verificatie def op noe we in eerste instantie contact moeten opnemen voor verificatie def op noe we in eerste instantie contact moeten opnemen voor verificatiecode waarmee u uw wachtwoord opnieuw kunt instellen. de ne melding in de duttenticator-app goedkeuren den melding in de duttenticator-app goedkeuren den melding in de duttenticato |
| <u>Stap 6b</u><br>Voer de verificatiecode in die via sms op je<br>mobiele nummer hebt ontvangen.<br>Druk op Volgende                                                                                                    |                                                                                                    |

ICT

Selfservice voor wachtwoordherstel gebruiken

| Omschrijving                                                                                                    | Schermafbeelding                                                                                                    |
|----------------------------------------------------------------------------------------------------|----------------------------------------------------------------------------------------------------|
| Stap 7a (beschikbaar als je mobiel<br>telefoonnummer hebt opgegeven)                                                                                                    | albert<br>schweitzer                                                                                                    |
| Kies Mijn mobiele telefoon bellen.<br>Voer je mobiele nummer in en<br>Druk op Bellen.                                                                                                    | Preference <ul> <li>Preference</li> <li>Preference</li> <li>Prefere</li></ul> |
| <u>Stap 7b</u><br>Er zal een automatisch gesprek opgestart<br>worden op je mobiele telefoon. Door op # te<br>drukken word je identiteit bevestigd.                                                             |                                                                                                    |
| <u>Stap 8 (beschikbaar als je beveiligingsvragen</u><br><u>hebt vastgelegd)</u><br>Kies Mijn beveiligingsvragen beantwoorden<br>Voer de antwoorden in van de drie vragen die<br>er staan.<br>Druk op Volgende. | albert         chocologies         Decempting on the two accounts         wiffcatiestap 1 > verificatiestap 2 > nieuw wachtwoord kiezen         Ged po two win eerste instantie contact moeten opnemen voor verificaties         Suur e-mail naar mijn<br>alernatieve e-mailades         Suur e-mail naar mijn<br>alernatieve e-mailades         Ohg mobiele telefoon belen         Wijn beveiligingswage<br>battoardoren         Or melding in de<br>duenticator-app goedkeuren<br>duenticator-app         O randen invoeren uit de<br>duenticator-app         De onde invoeren uit de<br>duenticator-app         Anuteren                                                                                                    |

ICT

Selfservice voor wachtwoordherstel gebruiken

| Omschrijving                                                                                     | Schermafbeelding                                                                                                    |
|--------------------------------------------------------------------------------------------------|----------------------------------------------------------------------------------------------------|
| Stap 9 (altijd beschikbaar)<br>Kies Een melding in de Authenticator App<br>goedkeuren.           | albert<br>schweitzer                                                                                                    |
| Druk op Melding verzenden                                                                        | Toegang krijgen tot uw account<br>verificatiestap 1 > verificatiestap 2 > nieuw wachtwoord kiezen                                                                                                    |
| Op de mobiele telefoon zal de Authenticator<br>app vragen om goedkeuring. Druk op<br>Goedkeuren. | Geef op hoe we in eerste instantie contact moeten opnemen voor verificatie:           O stuur e-mail naar mijn<br>alternatieve e-mailadres       Stuur een melding naar de Authenticator-app op uw mobiele apparaat.         O Sms-bericht naar mijn telefoon<br>verzenden       Mijn mobiele telefoon bellen<br>beantwoorden       Mijn beveiligingsvragen<br>beantwoorden         O Een melding in de<br>Authenticator-app goekkeuren       Een code invoeren uit de<br>Authenticator-app         O Een code invoeren uit de<br>Authenticator-app       Annuleren |
| <u>Stap 10 (altijd beschikbaar)</u>                                                              | albert                                                                                                    |
| Kies Een code invoeren uit Authenticator App                                                     | schweitzer                                                                                                    |
| Open de Authenticator App op je mobiele<br>telefoon. Selecteer je ASZ account.                   | Toegang krijgen tot uw account<br>verificatiestap 1 > verificatiestap 2 > nieuw wachtwoord kiezen                                                                                                    |
| Voer je Eenmalige wachtwoordcode in op<br>het scherm.<br>Druk op Volgende                        | Geef op hoe we in eerste instantie contact moeten opnemen voor verificatie:  Stuur e-mail naar mijn alternatieve e-mailadres Sms-bericht naar mijn telefoon verzenden Mijn mobiele telefoon bellen Mijn beveiligingsvragen beantwoorden Cen melding in de Authenticator-app goedkeuren Een code invoeren uit de Authenticator-app Annuleren                                                                                                    |

ICT Selfservice voor wachtwoordherstel gebruiken Albert Schweitzer ziekenhuis Omschrijving Schermafbeelding <u>Stap 11a</u> albert Als je bij stap 3 hebt aangegeven dat je je schweitzer wachtwoord bent vergeten dan kun je nu je nieuwe wachtwoord opvoeren. Toegang krijgen tot uw account Druk op voltooien en sluit vervolgens je verificatiestap 1 </br>> verificatiestap 2 > nieuw wachtwoord kiezen browser. Voer nieuw wachtwoord in: \* Bevestig nieuw wachtwoord: Voltooien Annuleren .Stap 11b albert schweitzer Als je bij stap 3 hebt aangegeven dat je het juiste wachtwoord hebt maar dat je niet kan aanmelden dan krijg je de melding dat je Toegang krijgen tot uw account account is ontgrendeld. Uw account is ontgrendeld

Je kan de browser sluiten.

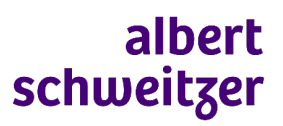

ICT

Selfservice voor wachtwoordherstel gebruiken